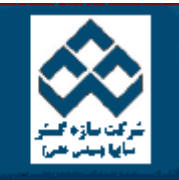

فهرست دروس آموزش نرم افزار آماري Minitab »» قابليت اطمينان

امکانات دانلود: Web Zip PDF

|          |                                                                                                    |          | -1             | کار با Minitab      | -  |
|----------|----------------------------------------------------------------------------------------------------|----------|----------------|---------------------|----|
|          | رسـم نمودار بتا                                                                                                    | Ŵ        |                | محاسبات در Minitab  | -  |
|          | رسـم نمودار احتمال                                                                                                    | Ş        |                | انجام کار های آماری |    |
|          | رسم نمودار جريمه                                                                                                    | Ŵ        |                | در Minitab          | 19 |
|          | رسم نمودار ها در کنار هم                                                                                                    | Ŵ        |                | نمودارهاي كنترل     |    |
|          | رسـم نمودار هاي چـهار تابع                                                                                                    | -        |                | قابليت فرآيند       | -  |
|          | مر نمودار بتا                                                                                                    | ن        | آنالیز واریانس | -                   |    |
|          |                                                                                                    |          | طراحي آزمايشات | -                   |    |
|          | م اين نمودار را بامثالي بصور ت زير بررسـي مي نمائيم. ابتدا فايل Reliable.MTW را باز نموده وبصورت زير عمل نمائيد :                                                                                                    | j.       | رگرسيون        | <b>S</b>            |    |
|          |                                                                                                    |          |                | قابليت اطمينان      | -  |
|          | Stat→ Reliability /Survival→ Survival Plot                                                                                                    |          |                | کار با نمودارها     | -  |
|          | temp 8را در قسمت Variables وارد نمائید سپس در قسمت                                                                                                    | متغير 80 |                |                     |    |
| بے<br>در | Normal, ( for Parametric analysis ) Assumed distr را انتخاب کنید . اگر در این قسمت گزینه اي غیر از Non را انتخاب کنید. Minitab کمك تا<br>مائي ماکزيمم مقدارهايي را براي نوع توزيع انتخابي شما بر آورد مي نمايد. بر روي دکمه Censor (شکل ۱۰-۲) کليك نمائيد وستون Cens80 را<br>use Indicators وارد نمائيد. | ڌ        |                |                     |    |
|          | وبار بر روي دکمه  Ok کليك نمائيد ،                                                                                                    | سپس د    |                |                     |    |

درصورتي كه بخواهيد مقدارهاي تخميني بصورت جدولي نمايش داده شود. بر روي دكمه options كليك كرده و Display table of survival function estimates را علامت بزنيد ، همچنين براي انتخاب تيتر مورد نظر در قسمت Title ، آن را تايپ نمائيد.

| ابتداي صفحه                                                                                                    |
|----------------------------------------------------------------------------------------------------|
|                                                                                                    |
|                                                                                                    |
|                                                                                                    |
|                                                                                                    |
| رسام نمودار احتمال                                                                                                    |
| رسم نمودار احتمال را نيز با مثالي بصورت زير مورد بررسـي قرا مي دهيم ، ابتدا فايل Reliable.MTW راباز نموده وبصورت زير عمل نمائيد:                                                                                 |
|                                                                                                    |
| Stat→ Reliability /survival→ Probability Plot                                                                                                    |
| ستوني Temp80را در قسمت Variables وارد نموده وبرروي دكمه Censor كليك نمائدي .سپس در قسمت Use Indicatorsستون Cens80 را وارد نمائيــد<br>ودوبار بر روي دكمه Ok كليك نمائيد.خروجي نرم افزار بصورت شكل ۱۰-۲ خواهدبود. |
|                                                                                                    |
| ابتداي صفحه                                                                                                    |
|                                                                                                    |
| رسیم نمودار جریمه<br>ا                                                                                                    |
| نحوه رسـم اين نمودار نيز مانند نمودار قبلي مي باشـد.<br>ا                                                                                                    |
|                                                                                                    |
| ابتداي صفحه                                                                                                    |
|                                                                                                    |
|                                                                                                    |
| رستم نمودارهاي فوق در کنار هم                                                                                                    |

براي رسم نمودارهاي فوق در كنار يكديگر بصورت زير عمل كنيد. ابتدا فايل Reliable.MTW راباز نموده وبصورت زير عمل نمائيد:

Stat-----→Reliability/ Survival-----→ Overview Plot

ستون Temp100 , Temp100 (شکل ۱۰-۷) را در قسمت Variables وارد نموده و بر روي دکمه Censor (شکل ۱۰-۸ ) کليك نمائيد . در قسمت Use Indicators دوستون Cenese80,Cenese 100 را وارد نمائيد ودوبار بر روي دکمه Ok کليك کنيد ، خروجي نرم افزار بصورت شکل ۱۰-۹ خواهد بود.

| Distribution Overview Plo<br>C1 Temp80<br>C2 Cens80<br>C3 Temp100<br>C4 Cens100 | t-Right Censoring<br>Variables:<br>Temp80 Temp100<br>Frequency columns (optional):<br>By variable:<br>Parametric analysis<br>Distribution: Normal | Censor<br>Options                               |
|---------------------------------------------------------------------------------|----------------------------------------------------------------------------------------------------|-------------------------------------------------|
| Help                                                                            | ی قابلیت اطمینان در کنار هم                                                                                                    | OK<br>Cancel<br>۳-۱۰ میکل مربوط به رسم نمودارها |

| 2        | Temp80<br>Cens80<br>Tawn 100 | Censoring Options<br>© Use censoring columns: |
|----------|------------------------------|-----------------------------------------------|
| .3<br>:4 | Cens100                      | Cens80 Cens100                                |
|          |                              | Censoring value:                              |
|          |                              | ○ Time censor at:                             |
|          |                              | ○ Failure censor at:                          |
|          |                              |                                               |
|          |                              |                                               |
| ŀ        | lelp                         | OK Cancel                                     |
|          |                              |                                               |
|          |                              |                                               |
|          |                              |                                               |

|     | Distribu             | tion ID Plot-Right                     | Censoring                                                                                                    |                                                                       |                                        |                                                          |
|-----|----------------------|----------------------------------------|----------------------------------------------------------------------------------------------------|-----------------------------------------------------------------------|----------------------------------------|----------------------------------------------------------|
|     | C1<br>C2<br>C3<br>C4 | Temp80<br>Cens80<br>Temp100<br>Cens100 | Variables:<br>Temp100<br>Frequency columns<br>□ By variable:<br>□ Distribution 1:<br>□ Distribution 2:<br>□ Distribution 3:<br>□ Distribution 4: | s (optional):<br>Weibull<br>Lognormal base e<br>Exponential<br>Normal |                                        | Censor<br>Options<br>OK<br>Cancel                        |
| فحه | ابتداي صد            |                                        |                                                                                                    | تايىتات                                                               | مودارهاي قابليت اط<br>ال براي چهارتابع | خروجي نرم افزار براي رسـم :<br>نحوه رسـم نمودار هاي احتم |

## Weibull, Exponential, Lognormal, Normal این نمودار بیشتر جنبه مقایسه بین توابع توزیع احتمال را دارد .ابتدا فایل Reliable.MTW را باز نموده وبصورت زیر عمل نمائید: Stat-----→ Reliability / Survival-----→ Distribution ID Plot سپس ستون Temp100را در قسمت Variables (شکل ۱۰-۱۰ ) وارد نموده وبر روي دکمه Censor کليك نمائيد ستون Cens 100 را در قسمت Use Indicatorsوارد نمائيد . دوبار بر روي دکمه Ok کليك نمائيد ، خروجي نرم افزار بصورت شکل ۱۰-۱۱ خواهد بود . شکل ۱۰-۱۰ شكل مربوط به رسم نمودارهاي احتمال

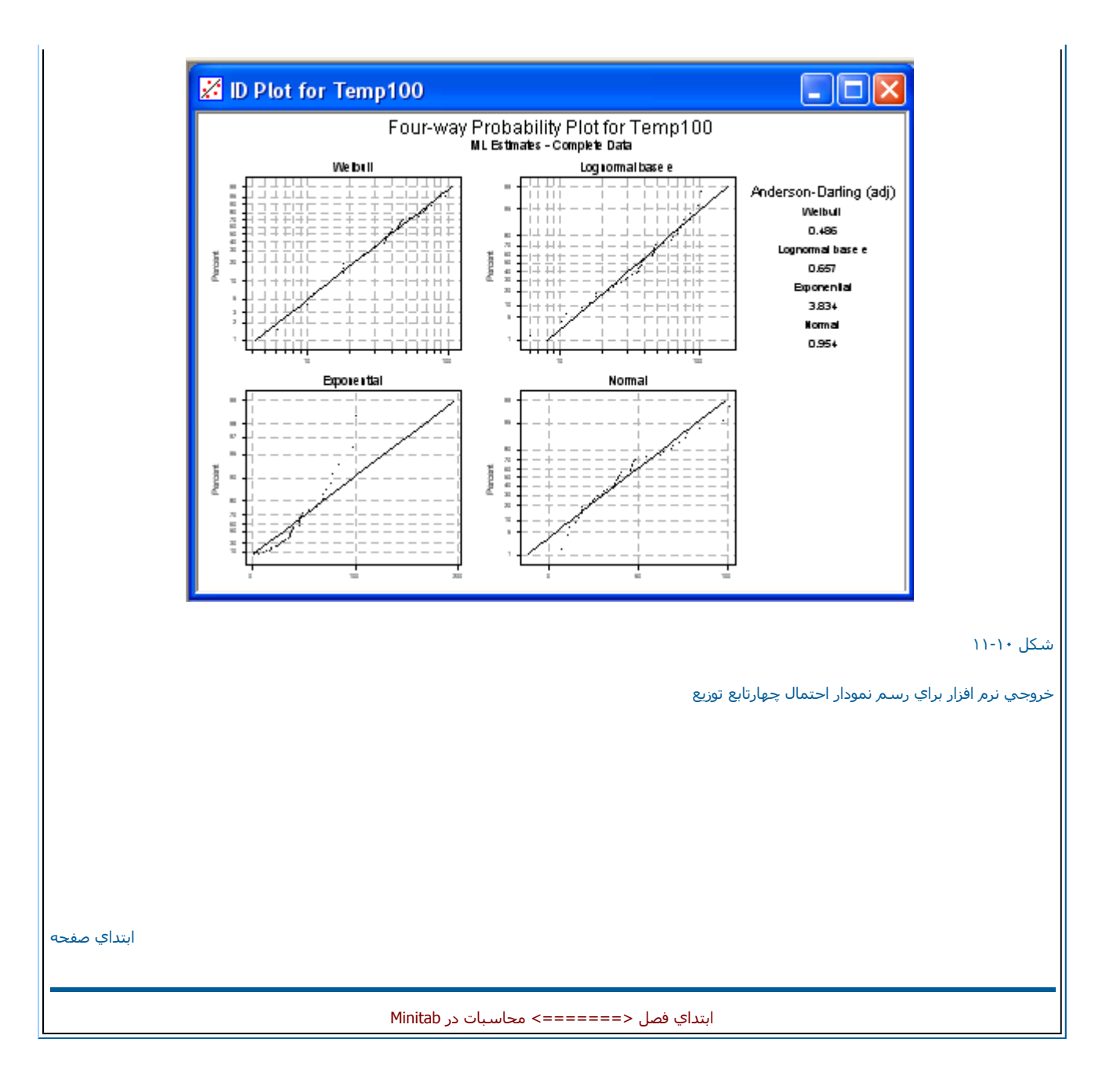